# **Servicios adicionales de Google**

Los padres y tutores de estudiantes de 4º a 12º grados deben dar su consentimiento para el menú de servicios adicionales de Google (Google Translate, YouTube, etc.) en Chromebooks del HCPSS.

### CÓMO DAR CONSENTIMIENTO

Puede encontrar información adicional en línea en HCPSS Digital Tools.

Póngase en contacto con el maestro de Tecnología Instructiva o con el especialista de Medios Bibliotecarios si tiene alguna pregunta.

## **Servicios adicionales**

#### **CS** First

Para 4º y 5º grados: Esta es una Herramienta digital suplementaria autorizada para crear cuentos, juegos y animaciones interactivos al usar un lenguaje de programación llamado Scratch durante la unidad del Pensador computacional.

## Google Translate

Para 4º a 12 grados: Esta es una Herramienta digital suplementaria autorizada que ofrece servicio gratis para traducir palabras, frases y páginas web del inglés a más de 100 otros idiomas instantáneamente. Se informará a los estudiantes cuando este servicio se permita para su uso.

#### YouTube

Para 6º a 12º grados: Tengan en cuenta que, si no se da consentimiento, los estudiantes aún podrán mirar videos en YouTube incorporados a los recursos de los maestros en Canvas. El consentimiento de padres y tutores es para el acceso directo de los estudiantes al sitio web de YouTube.

## Más información

Se encuentran disponibles en línea:

- Los términos de servicio para estos servicios adicionales
- <u>El Centro de privacidad y seguridad de Google</u>

# **Consentimiento de padres y tutores**

Los padres y tutores que dieron su consentimiento previo para el menú de servicios adicionales de Google no tienen que hacer nada más.

Para dar su consentimiento para que su estudiante acceda a los servicios adicionales de Google, los padres y tutores deben completar los pasos siguientes:

- 1. Inicien sesión en HCPSS Connect.
- 2. Seleccionen Más opciones (More Options) del panel de la izquierda.
- 3. Seleccionen el Menú de Google del HCPSS (HCPSS Google Menu) del centro de la página.
- 4. Hagan clic en el casillero para dar su consentimiento. Los cambios se guardan automáticamente.